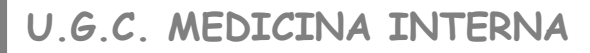

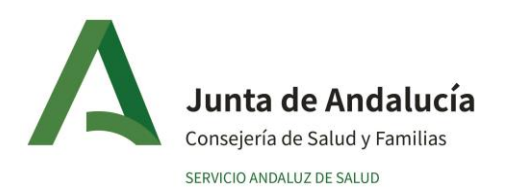

## **REVISION ARRITMIAS MONITORES**

## 1.- AJUSTES EN MONITOR:

Pulsar cuadrado de ECG  $\rightarrow$  "Configurar ECG" -> Bajar en menú hasta "Análisis de arritmias": Botón en "ON"  $\rightarrow$  Bajar en menú hasta "Configurar alarmas de arritmias": Aparece una tabla con múltiples parámetros:

(cuantas más selecciones más alarmas se generan)

- Prioridad de alarmas: Baja, Media, Alta.
- Configurar alarmas: ON en todas (o selección)
- Registrar alarmas: ON en todas (o selección).
- Selección Unidad Ictus Torrecardenas: taquicardias, Bradicardias, Bigeminismo, Trigeinismo, Arritmias, ritmo irregular, fibrilación auricular.

(para ajustar limites de alarmas: clicar en cada parámetro y modificar limites si es necesario)

(para revisar la alarmas de arritmias: Boton "revisar" de franja inferior  $\rightarrow$  "Revision eventos de alarma"  $\rightarrow$  "Revision alarmas fisiológicas"  $\rightarrow$  Aparece listado de alarmas e ir clicando).

(al final del menú de configurar alarmas de arritmias, está "Aprender arritmias", que se supone que va descartando trazos sin importancia).

\*\* Para evitar alarmas sonoras en el monitor que molesten, en configurar monitor activar modo privado.

## 2.- AJUSTES EN CENTRALITA:

## <u>Monitor real</u>: en tiempo real.

<u>Revisar</u>: Revisa por parámetro y franja temporal. Seleccionar inicio-fin temporal → Seleccionar "Tipo de Onda" (I, II, RES, SPO2) →Modo visualización (Onda simple / todas las ondas). Ajustar velocidad de trazo si se desea.

<u>Vista Alarmas</u>:

- Seleccionar: "Tipo de Alarma": ALAR FIS (fisiológicas y deseleccionar alarmas técnicas: p.ej se cae en pulxi), "Nivel de alarma", "Inicio" y "Fin" de intervalo a revisar.
- y "ACTUALIZAR LISTA" (abajo a la izquierda), debajo aparece listado de alarmas de arritmias, se clican y la derecha aparece el registro.

(si previamente seleccionamos en el monitor las alarmas en ON o cambiamos la prioridad de los parámetros que nos interesen a ALTA, podemos limitar las alarmas que nos muestra ahora).

<u>Vista tendencias</u>:

- Seleccionar franja temporal.
- Seleccionar "grupo de tendencia" (por defecto "ESTANDAR", So2, FR, NIBP ... se puede crear grupo como por ejemplo "TA y FC" en un mismo pantallazo, bajar en menú a "Ajustes de usuario: seleccionar ítems y definir nombre).
- Seleccionar "RES": intervalos temporales que muestra (por defecto cada segundo) a por ejemplo cada minuto (establece medias).
- Mostrar datos como "curva de tendencias" o como "tabla de tendencias".

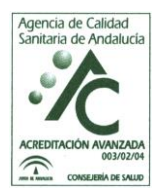